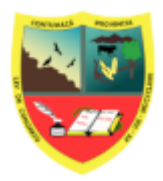

# SOLICITUD DE CASILLA ELECTRÓNICA

Versión: 1.0 07-2025

# ÍNDICE

| 1. Link de ingreso                  | 2 |
|-------------------------------------|---|
| 2. Registro de la solicitud         | 3 |
| 3. Entrar a la Casilla electrónica: | 5 |

#### INTRODUCCIÓN

La casilla electrónica es una herramienta digital diseñada para facilitar la comunicación entre los ciudadanos y las instituciones, permitiendo la recepción segura, confidencial y oportuna de documentos oficiales. Su uso garantiza que las notificaciones y comunicaciones administrativas lleguen directamente al usuario sin necesidad de desplazamientos físicos, promoviendo así la eficiencia, transparencia y modernización en la gestión documental.

Este manual de usuario tiene como finalidad orientar al titular de la casilla electrónica en cada etapa del proceso, desde el acceso inicial hasta la revisión y descarga de los documentos recibidos

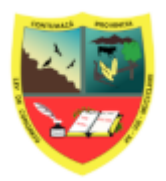

# SOLICITUD DE CASILLA ELECTRÓNICA

Versión: 1.0 07-2025

#### 1. Link de ingreso

Para el ingreso a la solicitud de casilla electrónica abrimos un navegador de internet (Google Chrome, Firefox, y otros) y en la barra de direcciones escribimos: https://sgdmunicontumaza.sisadmin.link/ecasilla/index.php

nos mostrará la pantalla de inicio del sistema, Figura 1.

| Solicitud de Ca                                     | silla Electrónica       |
|-----------------------------------------------------|-------------------------|
| Tipo de solicitante:                                |                         |
| Persona Natural                                     |                         |
| DNI:                                                |                         |
|                                                     |                         |
| Archivo DNI (PDF):<br>* Solo se aceptan archivos Pl | DF de hasta 5 MB.       |
| Seleccionar archivo Ningo                           | ún archivo seleccionado |
| Nombre completo o razó                              | n social:               |
|                                                     |                         |
| Correo electrónico:                                 |                         |
|                                                     |                         |
|                                                     |                         |

Figura 1

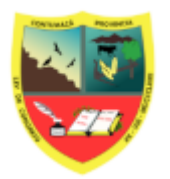

## SOLICITUD DE CASILLA ELECTRÓNICA

Versión: 1.0 07-2025

#### 2. Registro de la solicitud

Para iniciar el registro el sistema solicita que selecciones si lo requieres como persona natural o jurídica.

Tipo de solicitante:

| Persona Natural  |  |
|------------------|--|
| Persona Natural  |  |
| Persona Jurídica |  |

a continuación escribes el dni o ruc según lo que hayas elegido inicialmente.

| DNI: |  |  |
|------|--|--|
| 1    |  |  |

Seguidamente adjuntamos en archivo pdf el dni o ficha ruc según lo que hayas elegido inicialmente.

| Archivo DNI (PDF):       |                             |
|--------------------------|-----------------------------|
| * Solo se aceptan archiv | vos PDF de hasta 5 MB.      |
| Seleccionar archivo      | Ningún archivo seleccionado |

A continuación escribes el nombre completo o razón social del solicitante.

Nombre completo o razón social:

Seguidamente escribe un correo electrónico válido y único para el registro de la solicitud si por ejemplo tienes un casilla como persona natural y solicitas otra como jurídica no puedes poner el mismo correo.

| Validar correo |                      |
|----------------|----------------------|
| <b>D</b> :     | D:<br>Validar correo |

luego de escribir el correo pulsa en *validar correo*, seguidamente revisa tu correo, en el recibirás un código de verificación luego que veas el mensaje:

Código enviado al correo. Ingrese el código y presione "Verificar".

Seguidamente ingresa el código en el siguiente campo y pula en verificar

| Código de verificac | ón:       |  |
|---------------------|-----------|--|
|                     |           |  |
|                     |           |  |
|                     | Verificar |  |

Continuando con el registro, escribe un número de teléfono válido.

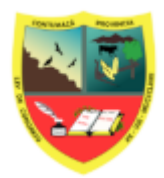

# SOLICITUD DE CASILLA ELECTRÓNICA

Versión: 1.0 07-2025

|                                                                                                    | Teléfono:                                                                                                    |
|----------------------------------------------------------------------------------------------------|----------------------------------------------------------------------------------------------------|
|                                                                                                    |                                                                                                    |
|                                                                                                    |                                                                                                    |
| epta el consentimiento.                                                                                            |                                                                                                    |
|                                                                                                    |                                                                                                    |
|                                                                                                    |                                                                                                    |
| Acepto y autorizo el uso o                                                                                         | ☑<br>de mi casilla electrónica.                                                                                                    |
| Acepto y autorizo el uso o<br>Conforme a la Ley N.º 317<br>uso de mi casilla electróni<br>validez legal, aceptando | <ul> <li>de mi casilla electrónica.</li> <li>'36 y el TUO de la Ley N.º 27444, autorizo la creación y ica para recibir notificaciones administrativas con plena que las comunicaciones electrónicas tienen efectos</li> </ul> |

Finalmente pulsa en

SOLICITAR CASILLA ELECTRONICA

Una vez que se presiona el botón "SOLICITAR CASILLA ELECTRÓNICA", el sistema genera automáticamente un número de solicitud, el cual se muestra en pantalla como constancia del registro. Simultáneamente, se envía una notificación al correo electrónico ingresado por el usuario, confirmando la solicitud efectuada.

A continuación, corresponde esperar un segundo correo electrónico que confirmará la **creación de la casilla electrónica**. Este mensaje será emitido por la oficina responsable dentro de la Municipalidad, una vez que haya revisado, verificado y validado la información enviada en la solicitud. Es importante tener en cuenta que, si se detecta alguna inconsistencia o falta de información, la solicitud podría ser **rechazada**, por lo que se recomienda revisar cuidadosamente los datos ingresados antes del envío.

A continuación un ejemplo de respuesta final de la solicitud de casilla electrónica.

| WUNICIPALIDAD PROVINCIAL DE CONTUMAZÁ                              |
|--------------------------------------------------------------------|
| Solicitar Casilla Electrónica Entrar a Casilla Electrónica         |
| Su solicitud fue enviada correctamente.<br>Número de solicitud: 41 |
| Ingresar otra solicitud                                            |
| Casilla Electrónica   Todos los derechos reservados                |
| Figura 4                                                           |

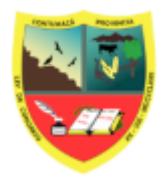

### SOLICITUD DE CASILLA ELECTRÓNICA

Versión: 1.0 07-2025

## 3. Entrar a la Casilla electrónica:

En la parte superior de la plataforma ubique esta opción

Entrar a Casilla Electrónica

Pulsa en dicho botón para ingresar a la casilla con las credenciales llegadas al correo consignado en la solicitud.

Debe verificar constantemente tu casilla o cuando recibas alertas de notificaciones en tu correo electrónico.

Si ingresas por primera vez el sistema pedirá que cambies tu contraseña Modificar Contraseña

| Usuario:                    | 16708816 [JOSE FELICIANO GONZALES CHINGAY] |
|-----------------------------|--------------------------------------------|
| Nueva Contraseña:           |                                            |
| Repita su nueva Contraseña: |                                            |
| Email:                      | jfgonzales@gmail.com                       |
|                             | Continuar Salir                            |

Debes ingresar la contraseña actual y la nueva dos veces, luego pulsas en continuar, si todo es correcto, el sistema mostrará el siguiente mensaje.

| ACTUALIZAC | ION EXITOSA |
|------------|-------------|
| REINGRESAR |             |

Presiona clic sobre el botón reingresar para verificar tu nueva contraseña de acceso. Una vez dentro el sistema presenta la siguiente ventana

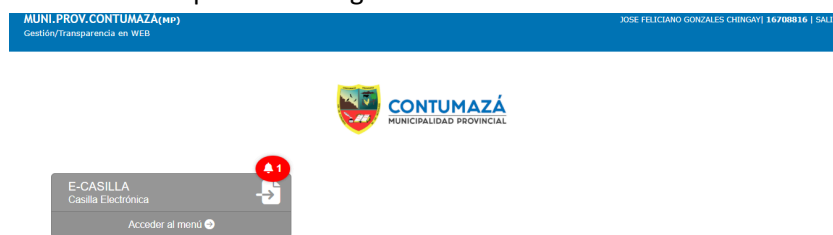

La campana roja ubicada sobre el botón principal de E-CASILLA indica la cantidad de notificaciones pendientes que han llegado a tu casilla electrónica. Al hacer clic sobre la campana o directamente sobre el botón, el sistema procederá a recibir formalmente las notificaciones y mostrará los documentos adjuntos para su revisión.

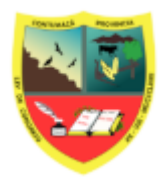

# SOLICITUD DE CASILLA ELECTRÓNICA

Versión: 1.0 07-2025

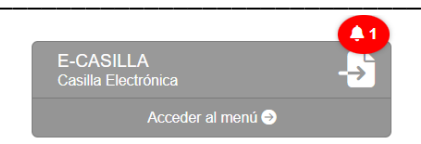

#### La siguiente pantalla muestra las notificaciones electrónicas recibidas:

Bandeja Electrónica de Notificaciones Recibidas

| - | Documento                                                                                                    |  |
|---|----------------------------------------------------------------------------------------------------|--|
|   | Buscar documento                                                                                                    |  |
|   |                                                                                                    |  |
|   |                                                                                                    |  |
| 1 | CEDULA DE NOTIFICACIÓN 000001-2025-OGA — 2 documento(s) — Fecha: 23-07-2025 12:26:32                                                                                                    |  |
| 1 | CEDULA DE NOTIFICACIÓN 000001-2025-OGA — 2 documento(s) — Fecha: 23-07-2025 12:26:32                                                                                                    |  |
| 1 | CEDULA DE NOTIFICACIÓN 000001-2025-OGA — 2 documento(s) — Fecha: 23-07-2025 12:26:32           © CEDULA DE NOTIFICACIÓN 000001-2025-OGA           @ RESOLUCION DIRECTORIAL DE ADMINISTRACIÓN 000001-2025-OGA |  |

Haga clic sobre los registros para abrir los documentos notificados, por ejemplo

CEDULA DE NOTIFICACIÓN 000001-2025-OGA

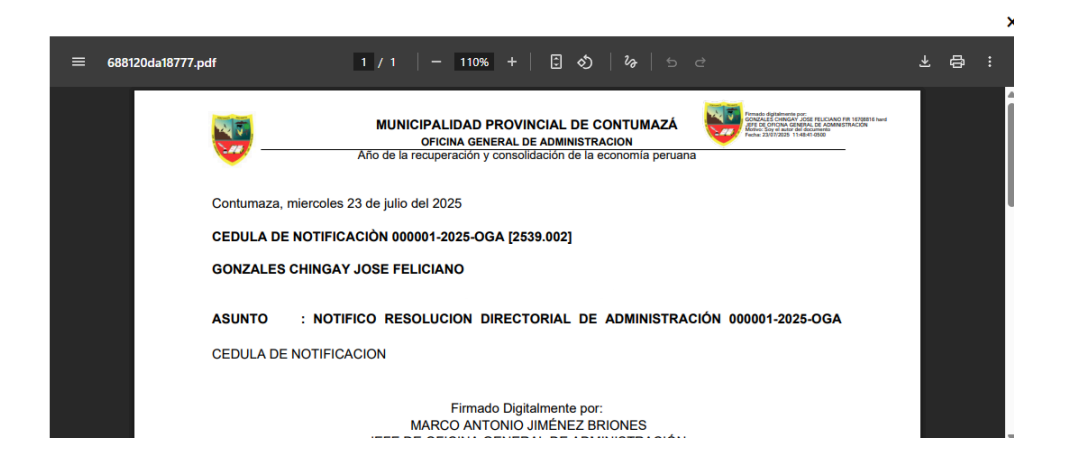